# 1. Kontoplan

Aktuell kontoplan framgår av all manuellt utskriven dokumentation, där allt som i något led kan påverka bokföringen, är beskrivet. Även om det inte går att få ut en automatiskt samlad dokumentation så finns här beskrivet hur man får ut all relevant information från Procountor för sin systemdokumentering.

### 1.1 Exportera aktuell kontoplan

För att exportera kontoplanen: *Administration > Uppgifter om bokföringen > <u>Kontoplan</u>. Klicka på knappen Exportera och välj HTML och i nästa steg välj att endast ta ut de konton som används.* 

### 1.2 Skriva ut automatkonteringar

De olika typerna av automatiska konteringar som finns i Procountor visas under *Administration > Uppgifter om bokföringen > Förinställda konteringsregler*. Här kan man sedan välja vilken typ av automatkontering som man vill få fram.

# 2.Behandlingsregler

### 2.1 Förinställda konteringsregler - Generella

Det går i dagsläget inte att skriva ut detta i pdf-format men skärmklipp kan göras för att komplettera dokumentationen.

Huvudkonto standardkonteringar

| <ul> <li>Kategori</li> </ul>                                               | Konto         | Kontots name                                                         | <ul> <li>Förvalt värde i Procountor</li> </ul>                                                          |
|----------------------------------------------------------------------------|---------------|----------------------------------------------------------------------|----------------------------------------------------------------------------------------------------|
| Försäljning (kredit)                                                       | 2024          | Mediomsavgifter                                                      | 3000 försätjning isom Sverige                                                                           |
| #undreskontra (debet)                                                      | 1110          | nundfordringer                                                       | 1510 Kundfordringer                                                                                     |
| AustAmning                                                                 | 2760          | Ores- och kronutjämning                                              | 3760 Öres- och kronutikenning                                                                           |
| Leverantörsfaktura                                                         |               |                                                                      |                                                                                                    |
| Byt konto                                                                  |               |                                                                      |                                                                                                    |
| - Kategori                                                                 | Konto         | Kontots namn                                                         | <ul> <li>Förvalt värde i Procountor</li> </ul>                                                          |
| Leverantörsreskontra (kredit)                                              | 2442          | Leverantörsskulder                                                   | 2446 Leverantörsskulder                                                                                 |
| slostnad (debet)                                                           | 6993          | Övriga externa kostnader, avdragsgilla                               | 6991 Ovriga externa kostnader, avdragsgilla                                                             |
| AutAnning                                                                  | 2250          | Gres- och ironutjämning                                              | 3746 Öres- och kronutjämning                                                                            |
| Resefaktura                                                                |               |                                                                      |                                                                                                    |
| Byt konto                                                                  |               |                                                                      |                                                                                                    |
| Kategori                                                                   | Konto         | Kontots kann                                                         | <ul> <li>Förvalt värde i Procountor</li> </ul>                                                          |
| Leverantörsreskontra (kredit)                                              | 2440          | Leverantörsskulder                                                   | 2440 Leverantbraskulder                                                                                 |
| Kostnad (debet)                                                            | 1220          | fraktamenten vid tjänsteresa.                                        | 7320 Traktamenten vid tjänsterese                                                                       |
| Austänning                                                                 | 3740          | Gres- och kronutskinning                                             | 37vő Öres- och kronutjärnning                                                                           |
| Kostnadsfaktura                                                            |               |                                                                      |                                                                                                    |
| Byt konto                                                                  |               |                                                                      |                                                                                                    |
| <ul> <li>Kategori</li> </ul>                                               | Konto         | Kontots name                                                         | <ul> <li>Förvalt värde i Procountor</li> </ul>                                                          |
| Laverantörsreskontra (kredit)                                              | 2440          | Leverantörtskulder                                                   | 2440 Leverantörsskulder                                                                                 |
| xostnad (debet)                                                            | 1991          | Övriga externa kostnader, avdragsgilla                               | 6991 Övriga externa kostnador, avdragsgilla                                                             |
| Austämning                                                                 | 3740          | Gres- och kronutskinning                                             | 3140 Ores- och kronutäknning                                                                            |
| Journal                                                                    |               |                                                                      |                                                                                                    |
| Byt konto                                                                  |               |                                                                      |                                                                                                    |
| <ul> <li>Kategori</li> </ul>                                               | Konto         | <ul> <li>Kontots namn</li> </ul>                                     | <ul> <li>Förvalt värde i Procountor</li> </ul>                                                          |
| Kredit                                                                     | 6991          | Övriga externa kostnader, avdragsgilla                               | 6991 Övriga externa kostnadet, avdragspilla                                                             |
| Debet                                                                      | 5991          | Övriga externa kostnader, avdragsgilla                               | 6991 Övriga externa kostnader, avdragsgilla                                                             |
|                                                                            | 2212          | Ores- och kronutikmning                                              | 3160 Öres- och kronutjämning                                                                            |
| Avstämning                                                                 |               |                                                                      |                                                                                                    |
| Austanning<br>Periodiseringar                                              |               |                                                                      |                                                                                                    |
| Austanning Periodiseringar Byt konto                                       |               |                                                                      |                                                                                                    |
| Avstämning<br>Periodiseringar<br>Byt konto<br>Kategori                     | Konto         | Kontots name                                                         | <ul> <li>Förvalt värde i Procountor</li> </ul>                                                          |
| Avstämning Periodiseringar Byt konto Kategori Intéopfakturaperiodiseringar | Konto<br>1790 | Korlots namn     Övriga förutbetalda kostnader och upplupna intäkter | <ul> <li>Förvalt värde i Procountor</li> <li>1790 Övriga förutbetalda kostnader och upplupna</li> </ul> |

| . conseguers                  |       |                                                                  |                                                                       |
|-------------------------------|-------|------------------------------------------------------------------|-----------------------------------------------------------------------|
| Differens för vinst           | 2950  | Valutakursvinster på fordringar och skulder av rörelsekaraktär   | 3960 Valutakursvinster på fordringar och skulder av rörelsekaraktär   |
| Differens för förlust         | 2960  | Valutakursförluster på fordringar och skulder av rörelsekaraktär | 7960 Valutakursförluster på fordringar och skulder av rörelsekaraktär |
| Räkenskapsperiodens vinst/fö  | rlust |                                                                  |                                                                       |
| Byt konto                     |       |                                                                  |                                                                       |
| <ul> <li>Kategori</li> </ul>  | Konto | Kontots namn                                                     | <ul> <li>Förvalt värde i Procountor</li> </ul>                        |
| Räkenskapsårets vinst/förlust | 2099  | Arets resultat                                                   | 2099 Årets resultat                                                   |
| Kontantrabatt                 |       |                                                                  |                                                                       |
| Byt konto                     |       |                                                                  |                                                                       |
| Kategori                      | Konto | Kontots namn                                                     | Förvalt värde i Procountor                                            |
| inköpsrabatt                  | 4731  | Erhålina kassarabatter                                           | 4731 Erhålina kassarabatter                                           |
| Försäljningsrabatt            | 3730  | Lämnade rabatter                                                 | 3730 Lämnade rabatter                                                 |

### 2.2 Förinställda konteringsregler – Rese- och kostnadsfakturor

Detta går att skriva ut med hjälp av högerklick.

Förinställda konteringar för kontoutdrag (Läggs till i sin helhet i dokumentationen.) skrivs ut genom att klicka på knappen **HTML**.

### 2.3 Förinställda konteringar för referensbetalningar

Detta skrivs ut genom att klicka på knappen HTML.

### 2.4 Tillgångstyper för anläggningstillgångar

Visar valda kontoinställningarna. Gå in på varje tillgångstyp och gör en skärmdump, för utskrift, över hur konteringsreglerna för respektive tillgångstyp ser ut.

| Ny tilglogityp |                                                         |                                          |                      |  |  |  |
|----------------|---------------------------------------------------------|------------------------------------------|----------------------|--|--|--|
| ^              | Tillgångstyper för anläggningstillgångar                |                                          |                      |  |  |  |
| C              | Öppna                                                   |                                          |                      |  |  |  |
|                | Tillgångskonto                                          | Benämning                                | Avskrivningstyp      |  |  |  |
|                | 1030. Patent                                            | Patent                                   | Avskrivningsbar 100% |  |  |  |
|                | 1070. SHB (Gammalt konto, flyttas till 1940) 72 029 188 | Goodwill.                                | Avskrivningsbar 100% |  |  |  |
|                | 1110_Bvgptader                                          | Byggnader                                | Avskrivningsbar 100% |  |  |  |
|                | 1130. Mark                                              | Mark                                     | Ej avskrivningsbar   |  |  |  |
|                | 1150. Markanlägptingar                                  | Markanläggningar                         | Avskrivningsbar 100% |  |  |  |
|                | 1210. Maskiner och andra tekniska anläggningar          | Maskiner och andra tekniska anläggningar | Avskrivningsbar 100% |  |  |  |
|                | 1220. inventarier och verktyg                           | Inventarier och verktyg                  | Avskrivningsbar 100% |  |  |  |
|                | 1240. Bilar och andra transportmedel                    | Bilar och andra transportmedel           | Avskrivningsbar 100% |  |  |  |
|                | 3250_Datorer                                            | Detorer                                  | Avskrivningsbar 100% |  |  |  |
|                | 1291, Konst och liknande tillgångar                     | Konst                                    | Ej avskrivningsbar   |  |  |  |
|                |                                                         |                                          |                      |  |  |  |

### 2.5 Beskattningsuppgifter - inställning för automatkontering av skattekonto

Under *Administration* > <u>Uppgifter om bokföringen</u> så ställs det konto in som sedan används för momsdeklarationens bokföring under **Bokföringskonto**. Går att högerklicka på texten för att få möjlighet att skriva ut detta.

| 3eskattningsuppgifter |  |  |  |
|-----------------------|--|--|--|
|                       |  |  |  |
|                       |  |  |  |
| $\sim$                |  |  |  |
|                       |  |  |  |
| $\mathbf{v}$          |  |  |  |
|                       |  |  |  |
| 0                     |  |  |  |
|                       |  |  |  |

### 2.6 Förinställda värden för moms - inställning av redovisningskonto för moms

Via *Administration > Uppgifter om bokföringen > <u>Förinställda värden för moms</u> så kan man ange vilket konto som skall användas vid momsberäkningar och momsdeklarationer under Valt konto för momsredovisningen. Går att högerklicka på texten för att få möjlighet att skriva ut detta.* 

#### Förinställda värden för moms

| Momsinställningar för kund- och leverantörsfakturor |                                              |   |
|-----------------------------------------------------|----------------------------------------------|---|
| Produkter på kundfakturor ska visas *               | Produkter på leverantörsfakturor ska visas * |   |
| Exkl. Moms                                          | Inkl. Moms                                   | ~ |
| Företagets mest använda momsprocentsats             | Valt konto för momsredovisning               |   |
| 0% · · · · · · · · · · · · · · · · · · ·            | 2650, Redovisningskonto för moms             | 0 |

# 2.7 Kontoinställningar på produkter (både försäljnings- och eventuella inköpsprodukter)

Register > Produkter, sök sedan fram listan och högerklicka och skriv ut. Detta går att skriva ut med hjälp av högerklick.

**2.8 Förinställningar** (förvalda konton) på kunder, leverantörer och personer (personal)

För att få fram "förvalda värden", förinställda konteringar (d.v.s. automatkonteringar) för kunder, leverantörer och personer (personal) så kan man få fram det genom att ta ut en rapport *Rapportering* > *Registerrapporter* > <u>Affärspartnersrapport</u> (man väljer sedan den information man vill se under *Registeruppgifter* och nedan finns förslag på detta).

|                 |                                 | Sita affärspartnar Vilj alla fält Rensa fälten |                                  |
|-----------------|---------------------------------|------------------------------------------------|----------------------------------|
| NY              | •                               |                                                |                                  |
|                 | ୯                               | Affärspartnersrapport                          |                                  |
| Solaring        | RAPPORTERING                    | Sortering och utskrivning                      |                                  |
|                 | Försäljningsrapport             | Utstrivningsformat<br>Detaljerad rapport       |                                  |
|                 | Inkipsrapporter                 | Sorteringsordning                              |                                  |
| 0               | Rese- och kostnadarapporter     | Affärspartnertyp V                             |                                  |
| Rapporturing    | Nyckeltalarapport               | Visningsalternativ                             |                                  |
|                 | Nyckeitalsrapport per dimension | Typ av affärspartner                           |                                  |
| Boldforing      | Rapportering av                 | 🗹 Kunder 🔮 Leverantörer 🛃 Personer             |                                  |
|                 | regelationen soner              | Kanut                                          | Organisationsnummer/personnummer |
|                 |                                 | Telefon                                        | Facetadaeta                      |
| Register        |                                 |                                                | C Provincio                      |
| đ               | Rapporter                       | Attanpartnemummer                              | Gatuadress                       |
| Deklarationer   | Budgetrapporter >               |                                                |                                  |
|                 | Kassaflödenprognos              | Postnummer                                     | Pestort                          |
| ۲               | Registerrapporter 🗸 🗸           | L                                              |                                  |
| Administration  | Affarspartnersrapport           | Land                                           | Underdivision                    |
|                 | CRM-argarouspoort               | Vien Vien                                      |                                  |
|                 | Sindlists                       | V 0                                            |                                  |
|                 | Report on inkeperings- och      | Affantpartnergrupper                           |                                  |
|                 | drijunälsavgitter               | Vidarefakturering till Lindholmen              |                                  |
|                 | Betalningurapporter             | (Index grups)                                  |                                  |
|                 | Titläggurapporter               | PERSONER                                       | Sökvillkor för grupper           |
|                 | Avstämningsverktyg              | (uithen Burbh) a                               | Cler V                           |
|                 |                                 | Alter U                                        |                                  |
|                 |                                 |                                                |                                  |
| Fr.o.m.         |                                 | T.o.m.                                         |                                  |
| m               |                                 | (m)                                            |                                  |
|                 |                                 |                                                |                                  |
| Registeru       | ippgifter                       |                                                |                                  |
| will do fille o | to off attacks lead i measure   |                                                |                                  |

Exempel på vad man kan välja för kriterier under *Registeruppgifter* till sin rapport, som man efter att ha klickat fram dem via knappen **Sök affärspartner**, kan välja att visa den i utskrivbart HTML-format via knappen **HTML-format**.

| Valda                                   |   |
|-----------------------------------------|---|
| Namn                                    | - |
| Organisationsnummer/personnummer        |   |
| Aktiv/passiv                            |   |
| Företagets mest använda momsprocentsats |   |
| Förvald momsavdrag-%                    |   |
| Förvalda konton                         |   |
| Förvalda dimensioner                    |   |
| Förvalda produkter                      |   |
|                                         | Ŧ |

### 2.9 Momsinställningar vid inläsning av kassaregister (automatinställning)

Administration > Uppgifter om bokföringen > Import av material, sedan väljer man Import av kassaregister (SE, SI) och då visas momsinformationen, d.v.s. vilka momskonton som används i filerna och hur de mappats i Procountor. För att få fram detta måste man gå in och "låtsas" att man ska läsa in en kassaregisterfil för att se konteringsinställningarna och sedan ta en skärmdump för utskrift.

| ۵                         | Q                                                          |                |                  | procountor** |  |
|---------------------------|------------------------------------------------------------|----------------|------------------|--------------|--|
| ∎<br>Ny                   | •                                                          | (Valj fil      | Fortsätt Spara   |              |  |
| C<br>Sökning              | ADMINISTRATION                                             | Import av mate | erial, fas 1 (2) |              |  |
| Betalningar               | Uppgifter om företaget<br>Uppgifter om bokföringen         | > Filens name  |                  |              |  |
| <b>()</b><br>Rapportaning | Användare och<br>användarrättigheter<br>Import av material | © Lägg tilt    | II 🖀 Ta bort     |              |  |
|                           | Skapa ny miljö                                             | Kontots        | 5                | Moms-%       |  |
| Boldbring                 |                                                            | 2610 Utg       | gående moms      | 25%          |  |
| (#1                       |                                                            | 2620 Mo        | oms 12           | 12%          |  |
| Register                  |                                                            | 2640 Ing       | gående moms      | 6%           |  |
| 더<br>Deklarationer        |                                                            |                |                  |              |  |
| ()<br>Administration      |                                                            |                |                  |              |  |

### 2.10 Verifieringskedjor

- **Bankkontoutdrag**, serie **G**, får bankens löpnummer på kontoutdraget som verifikationsnummer.\*
- **Referensbetalningar**, serie **H**, får bankens löpnummer (vilket visas med glapp pga banken) som verfikationsnummer.\*

- **Kundorder**, offerter och kundfakturor, serie **A**, numreras i ordningsföljd efter när det skapats och första numret kan väljas vid uppstart i Procountor.
- Inköpsorder, leverantörsfakturor, serie B, numreras i ordningsföljd vartefter de registreras.
- Journaler (manuella verifikationer och filinläsningar), serie C, numreras i ordningsföljd.
- Kostnadsfakturor, serie E, numreras i ordningsföljd.
- **Resefakturor**, serie **F**, numreras i ordningsföljd.
- Momsdeklarationer, serie D, numreras i ordningsföljd.

Eventuella makulerade verifikationer visas om man inkluderar statusen "makulerad" som sökvillkor.

\* För spårbarhet mellan banken och Procountor.

### 2.11 Momshantering i Procountor

I Procountor används inte de olika 26-kontona utan allt bokas mot konto 2650 men ges en momsstatus, momsprocent, typ av verfikation (inköp/försäljning) och eventuellt ett momsavdrag. Slutprodukten blir densamma som i traditionella redovisningssystem, det hanteras bara på olika sätt fram till dess att all moms samlas på konto 2650. I Procountor bokas de aldrig på ett vanligt momskonto utan med hjälp av ovan angiven information så samlas all moms direkt på konto 2650 när en momsberäkning görs för perioden, och inte som i övriga system som först bokar mot något momskonto och sedan samlar ihop det mot konto 2650. Trots det annorlunda sättet att hantera momsen i Procountor så är det hela tiden spårbart och tydliga funktioner finns för att få fram information såsom knappar på deklarationen, funktion för att se alla verifikationer och hur de påverkar olika poster vad det gäller momsberäkningar m.m.

# 3.Samlingsplan

Samlingsplanen i Procountor sker med manuell uppdatering dels genom att man får hjälp med att ta ut information som är specifik för företaget, men även för att den innehåller en beskrivning av hur systemet och dess olika delar fungerar. Alla funktioner behöver inte vara aktiverade eller användas av företaget, dock ger beskrivningen en god överblick av hur allt hänger ihop i Procountor. I de fall där förändringar sker, t.ex. genom att antalet kassaregister förändras, ingår inte denna information i samlingsplanen utan måste justeras separat i dokumentationen. Externa program som Accountor Finago AB inte tillhandahåller har vi inte inkluderat här utan den systemdokumentationen hämtas från respektive programleverantör. I systemdokumentationen kommer de funktioner i Procountor som på något sätt är kopplat till bokföringen, d.v.s allt som har en påverkan på grundbok/huvudbok, att förklaras.

Samtliga Procountors delar är webbaserade vilket innebär att det inte finns något installerat program på en viss dator utan man kan nå samtliga moduler via en webbläsare från vilken dator som helst bara man har behörighet och inloggningsuppgifter. Vi har även en mobilapp, där mjukvaran är installerad på mobiltelefonen men själva informationen i den samspelar med vår webbaserade mjukvara. Vid inloggningen kan man använda vår andra mobilapplikation, Procountor Nyckel, som enbart fungerar som en del i att logga in i Procountor och inte påverkar någon form av information eller bokföring i systemet.

### 3.1 Översikt över delarna i Procountor

### Kundfakturor (verifikationsserie A)

(Offert > Kundorder >) Kundfaktura (Enstaka manuell eller som massfaktura eller avtalsfaktura)

> Kundinbetalning (Kontoutdrag > Banken, Referensbetalning > Kundreskontran)

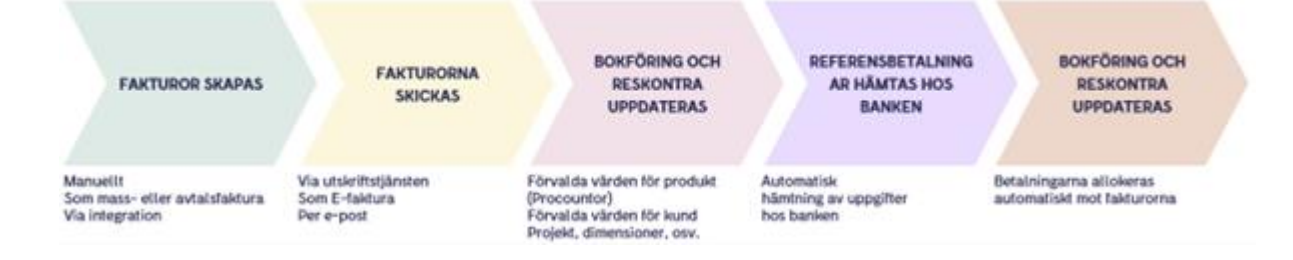

### Leverantörsfakturor (verifikationsserie B)

Inköpsorder > Leverantörsfaktura --> Leverantörsbetalning (Kontoutdrag > Banken och Leverantörsreskontran)

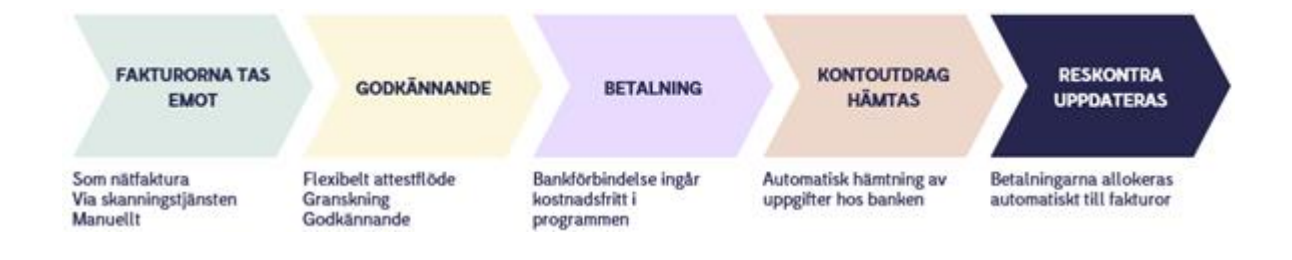

### Rese- och kostnadsfakturor (verfikationsserie F respektive E)

Procountor mobilapp (resekostnader, traktamenten etc) --> Rese- eller kostnadsfaktura --> Betalning (Kontoutdrag > Banken och Leverantörsreskontran)

# RESERÄKNINGAR

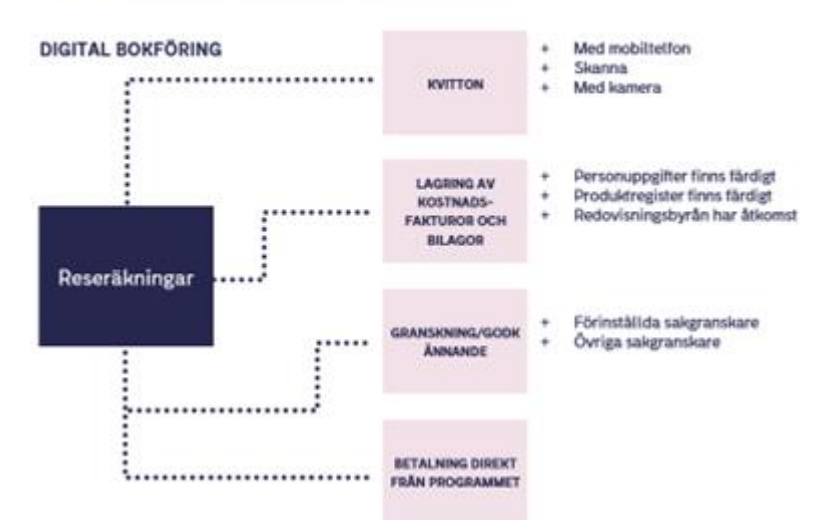

# Anläggningsregistret (via leverantörsfaktura B, journal C, d.v.s. antingen manuell verifikation eller via filinläsning)

Ev. skapa en anläggningstillgång > Lägg till anläggningstillgång > Anläggningsregistret --> månadsvis gör man avskrivningar enligt plan > Anläggningsregistret och BR och RR.

### Lagerhantering (påverkar inte bokföringen men håller räkningen på lagret)

Lägg till en lagervara (från leverantörsfaktura) > Lagret uppdateras --> Kund faktureras och varan belastar lagret och minskar därmed med sålt antal > Rapporten uppdateras med rätt antal.

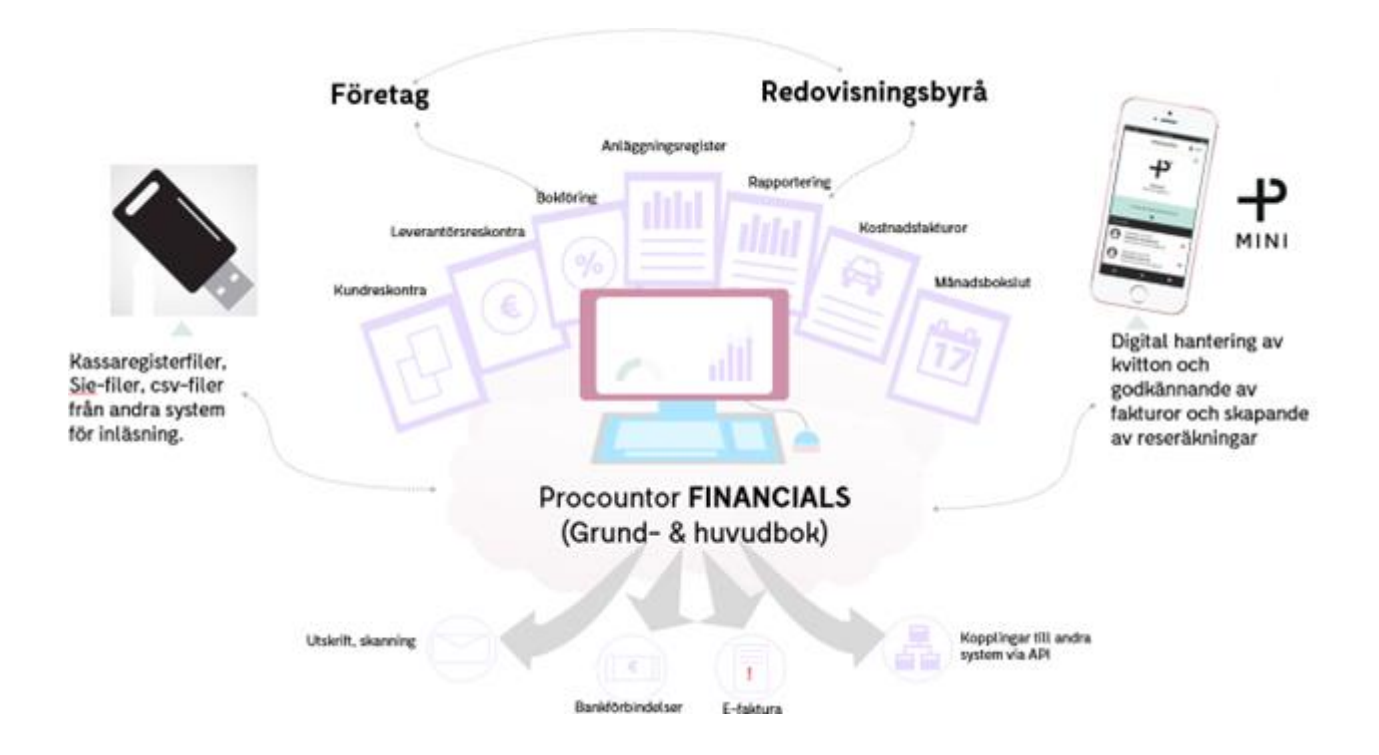

### Verifikationsserier (vilka tidsperioder omfattar de?)

- (Kundorder, offert) kundfaktura --> A
- (Inköpsorder), leverantörsfaktura --> B
- Journal --> C
- Momsdeklaration --> D
- Kostnadsfaktura --> E
- Resefaktura --> F
- Kontoutdrag som verifikat --> G
- Referensbetalning --> H

För att identifiera verifikationer, i och med att flera verifikationsnummerserier används i Procountor, så namnges de t.ex. den första skapade kundfakturan heter (A1) Kundfaktura 1, den första leverantörsfakturan heter (B1) Leverantörsfaktura 1 etc. Med andra ord så särskiljs de genom serienamn och löpnummer. Om ett verifikat *makulerats* så är det synligt i sökta listor om denna status är inkluderad i sökningen, annars upplever man det som ett "glapp i serien", men rätt sökalternativ visas dessa. Inget verifikationsnummer återanvänds utan ett nytt löpnummer ges alltid, för aktuell verifikationsserie.

### 3.2 Bankkopplingen

### Handelsbanken

### Handelsbanken -> Procountor

Kontoutdrag för alla transaktioner gällande kopplade bankkonton och referensbetalningar med kundinbetalningar = bokföring av alla transaktioner, vilket sker enligt generella regler och förinställningar i Procountor och bokförs i serie G (kontoutdrag) och H (referensbetalningar) och verifikaten numreras enligt bankens information för bästa spårbarhet. Vid korrekt referens allokeras alla inbetalningar mot rätt kundfaktura och uppdaterar därmed kundreskontran, leverantörsbetalningar allokeras mot korrekt leverantörsfaktura och uppdaterar därmed leverantörsreskontran.

### Procountor -> Handelsbanken

Betalning av leverantörs-, rese- och kostnadsfakturor och gireringar skickas till banken per förfallodatum -> person med rätt bankbehörigheter loggar in direkt på internetbanken och godkänner betalningar/gireringar som då genomförs enligt bankens regler och sedan går informationen tillbaka till Procountor enligt punkt "Handelsbanken -> Procountor".

### Övriga banker (Swedbank, Nordea, SEB, Danske Bank)

### Banken -> Procountor

Kontoutdrag för alla transaktioner för kopplade bankkonton med referensbetalningar avseende kundinbetalningar = bokföring av alla transaktioner vilket sker enligt generella

regler och förinställningar i Procountor i serie G (kontoutdrag) och H (referensbetalningar) och verifikaten numreras enligt bankens information för bästa spårbarhet. Vid korrekt referens allokeras alla inbetalningar mot rätt kundfaktura och uppdaterar därmed kundreskontran, leverantörsbetalningar (men även rese- och kostnadsfakturor) allokeras mot korrekt leverantörsfaktura och uppdaterar därmed leverantörsreskontran (dock sker inte detta fullt ut i dagsläget vad det gäller Swedbank så därför måste allokeringar göras manuellt).

### Procountor -> Banken

Betalning av leverantörs-, rese- och kostnadsfakturor och gireringar skickas till banken per förfallodatum då också transaktionen genomförs enligt bankens regler utan att ytterligare bekräftelse krävs på själva internetbanken och sedan går informationen tillbaka till Procountor enligt punkt "Banken -> Procountor".

### 3.3 Sie-filsinläsning i Procountor

SIE-filer kan läsas in i Procountor, i formatet Typ 4 som innehåller transaktioner, och när detta görs så numrerar Procountor verifikationerna i filen från 1 och uppåt i den ordning som de är i filen, dvs. i serie- och verifikationsordning. Alla inlästa verifikationer, som läses in via SIE-fil, hamnar i serie C (journaler). I dagsläget så läser inte Procountor in UB från föregående räkenskapsår från SIE-filen utan detta måste bokas manuellt. Konton läggs till, om de avviker från aktuell BAS-kontoplan, men namn på konton följer endast med konton som inte finns ursprungligt i BAS.

### 3.4 Kassaregisterinläsning

Inläsning av SIE-fil från kassasystemet -> Bokföring enligt fil och i nummerordning (efter val av hur momsen skall hanteras) i verifikationsserie C. Hanteringen av moms gällande kassafiler beskrivs under *Administration* > *Import av material* och om man väljer **Import av kassaregister (SE, SI)** så visas hur Procountor tolkar momsen vid filinläsning.

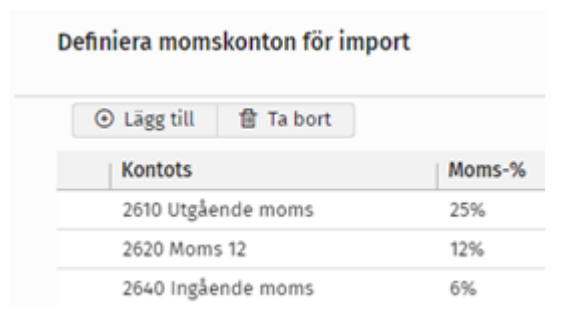

### 3.5 Övrig filinläsning (både bokföringspåverkande och inte)

- Affärspartnermaterial här kan man läsa in t.ex. ett kund- eller leverantörsregister in i Procountor.
- **Produktmaterial** här kan man läsa in både försäljnings- och inköpsprodukter från andra system.

- **Budgetmaterial** man kan läsa in flertalet budgetar och jämföra balans- och resultatrapporter mot dessa.
- Bokföringsmaterial här kan man läsa in manuella bokföringsposter.
- Fakturamaterial här läser man in kund- och leverantörsfakturor (reskontror)
- **SIE-filer** ( .se eller .si ) av typ 4 går att läsa in här (inga ingående balanser eller liknande utan enbart transaktioner för det räkenskapsår som läses in).
- **Kassaregister** (via .se, .si eller dat-filer) av typ 4 (.se/.si) går att läsa in innehållande transaktioner.

### 3.6 Procountor app

Appen gör att de med behörighet och som ingår i attestflödet för en faktura kan se och sakgranska/godkänna leverantör-, rese- och kostnadsfakturor direkt i appen. Dock går det inte att redigera fakturan så detta påverkar *inte* bokföringen mer än att en godkänd faktura då räknas som en affärshändelse.

Under förutsättning att personen i fråga har alla behörigheter som krävs, finns med i personregistret och att betalfunktionerna under inställningar i Procountor tillåter betalfunktioner i appen så kan en användare skapa en rese- eller kostnadsfaktura direkt i appen. Givetvis följs Skatteverkets beslut gällande traktamenten, representation m.m. I och med att en skapad faktura slutförs (genom att användaren trycker på knappen **Slutför**) så förs allt material över till Procountor och skapar bokföringsposter (som hamnar i serie E eller F beroende på typ av faktura) enligt de produkter och val som gjorts i appen men när detta är gjort går det inte att påverka något av det överförda materialet via appen utan i så fall måste man vara inloggad i Procountor.

Kvitton kan fotas och tolkas och övrig info kan läggas till och skickas till Procountor. Eventuell bokföring knuten till kvittot följer endast med i det fall att man lägger till kvittot till rese-, kostnads- eller leverantörsfakturor. Dock blir bokföringskontot på leverantörsfakturor enligt vad som är förvalt antingen på leverantören eller förinställda konteringsregler – för verifiaktioner generellt. Används kvittot på en kundfaktura är det endast bilden på kvittot som bifogas, d.v.s. den påverkar inte bokföringen.

# 4. Arkivplan

Från december 2022 bytte vi operatör till Apix.

Sedan övergången till Apix som fakturaoperatör så sker lagring av pappers- och pdf fakturer av underleverantören Iron Mountian Ab enligt bokföringslagen. Arkivering av papper som skannas sker i Östersund och efter 15 veckor skickas de vidare för slutlagring i Örebro. För åtkomst av av originalfakturor kontakta Procountors kundservice. Apix skapar ett OTRS ärende och meddelar om kund vill ha papper- eller mail (pdf) fakturor.

För de som har använt Procountor tom 21 november 2022, är arkiveringen enligt nedan tom 21 november 2022:

Allt material som skickas till vår skanningstjänst såsom leverantörsfakturor och påminnelser skannas, tolkas och läses in i Procountor via vår sammarbetspartner OpusCapitas tredjepart Excela Technologies. Detta företag är ansvariga mot OpusCapita, som i sin tur är ansvariga

gentemot Accountor Finago AB/Procountor och som sköter både skannings- och digitaliseringsprocessen samt arkiveringsdelen. Materialet korttidsförvaras sedan på skanningsplatsen Östersund/Frösön hos Excela. Efter detta skickas materialet till en fjärde part, Depona i Vilhelmina som långtidsförvarar alla original i åtta år och sedan förstör dem. Under arkiveringen så förvaras materialet fysiskt i ett brandsäkert rum. Detta gäller även för kundfakturor som skickas via OpusCapitas utskriftstjänst (utifall att fakturakanal POST har valts).

I det fall som slutkunden önskar få tillgång till sitt originalmaterial så måste de kontakta Accountor Finago ABs kundtjänst som sedan beställer materialet. Det tar ca 10 arbetsdagar att få sitt material och kostnader för detta, timdebitering för att ta fram önskat material och kostnad för frakt etc, debiteras då aktuell slutkund.

Alla original sparas under åtta år och förstörs sedan, oavsett om man fortfarande är kund hos Finago eller nyttjar Procountor. Om slutkunden däremot har begärt att få allt sitt originalmaterial, så får de själva besörja sin arkivering och dessutom stå för kostnaden som uppstår för att få fram allt material och få det skickat till sig.

### 4.1 Ändringar i bokföringsposter

I Procountor anser vi att en verifikation är en affärshändelse om de har blivit godkända, d.v.s. när de har statusen "Godkänd". Innan dess kan man göra ändringar på det mesta, om korrekt behörighet innehas. Förutsatt att verifikationen är godkänd och att berörd period fortfarande är öppen så kan man då ändra följande poster som kan påverka bokföringen:

- Bokföringsdatum
- Momsstatus
- Bokföringskonton
- Belopp
- Moms %
- Start- och slutdatum för eventuell periodisering
- Dimensioner/kostnadsställen

### 4.2 Systemdokumentation för externa program

Aktuell systemdokumentation för externa program tillhandahålls från respektive leverantör.

### 4.3 Beståndsdelar i denna Procountormiljö

(Denna del måste uppdateras manuellt av företaget själva eller annan anlitad person, detta uppdateras inte av Procountor utan är ett tillägg till systemdokumentationen som företaget själva ansvarar för att uppdatera.)

| $\checkmark$ | Grund- och huvudbok                                                                                                |           |
|--------------|----------------------------------------------------------------------------------------------------|-----------|
| $\checkmark$ | Kundreskontra                                                                                                    |           |
| $\checkmark$ | Leverantörsreskontra (inkluderat rese- och kostnadsfakturor)                                                       |           |
| $\mathbf{A}$ | Momsdeklarationer                                                                                                  |           |
|              | Bankkoppling                                                                                                    |           |
|              | Anläggningsregister                                                                                                |           |
|              | Procountor Mini-appen används för kvitton, rese- och<br>kostnadsfakturor (bokföringspåverkande) av en eller flera. |           |
|              | Kassaregister                                                                                                    | Antal:    |
|              | Externt lönesystem (typ Nmbrs) kopplat till Procountor.                                                            | Program:  |
|              | Externt tids- och projektsystem (typ <u>Qbjs)kopplat</u> till Procountor.                                          | Program:  |
|              | Externt bokslutsprogram används.                                                                                   | Program:  |
|              | Externt skatteprogram.                                                                                             | Program:  |
|              | Övrigt externt program. <u>Program</u>                                                                             | Eunktion: |
|              | Övrigt externt program. <u>Program:</u>                                                                            | Eunktion: |
|              | Övrigt externt program. <u>Program:</u>                                                                            | Funktion: |
|              | Övrigt externt program. Program:                                                                                   | Funktion: |

# 5.Behandlingshistorik

Användare som har Full behörighet för Behandlingshistoriken kan nu söka, se och exportera behandlingshistoriken. Detta kan ses och justeras i vyn för Användare och användarbehörigheter (*Administration > Användare och användarbehörigheter*). Själva behandlingshistoriken hittar man via Administration > Behandlingshistorik och sedan väljer man vad som skall visas under *visningsalternativ*.

| ۵              | Q                                                                                               |                                           | procountor <sup>a*</sup>                         |  |  |
|----------------|-------------------------------------------------------------------------------------------------|-------------------------------------------|--------------------------------------------------|--|--|
| ÷              | Spara Skapa ny användare Lägg till befintlig anvä                                               | indare Ändringslogg                       |                                                  |  |  |
| ,<br>ē         | Användare och användarbehörigheter                                                              |                                           |                                                  |  |  |
| Sökning        | Användare                                                                                       | Användarbehörigheter                      |                                                  |  |  |
| 8              | Filterkriterium                                                                                 | Öppna → Kopiera behörigheter Lägg till be | ehörigheter Förändringar i användarrättigheterna |  |  |
| Betalningar    | Användarbehörighet         Behörighet           Välj användarbehörighet         Välj behörighet |                                           |                                                  |  |  |
| ଓ              | Rensa samtliga filter                                                                           | Användarnamn                              |                                                  |  |  |
| Rapportering   | 面 Ta bort användare                                                                             | E-post                                    |                                                  |  |  |
|                | Gruppera efter användarroller                                                                   | Roll                                      | Systemadministratör 🗸                            |  |  |
| Bokföring      |                                                                                                 | ▼ Administration                          |                                                  |  |  |
|                | Alla anvandare (1/1)                                                                            | Företagets basuppgifter                   | Full behörighet 🗸 🗸                              |  |  |
|                | <ul> <li>Systemadministratör (1/1)</li> </ul>                                                   | Företagets uppgifter om bokföringen       | Full behörighet 🗸                                |  |  |
| Register       |                                                                                                 | Kontoplanen och förvalda rapporter        | Full behörighet 🗸                                |  |  |
| ⊲              |                                                                                                 | Användare och användarbehörigheter        | Full behörighet 🗸                                |  |  |
| Deklarationer  |                                                                                                 | Skapa en ny miljö                         | Full behörighet 🗸                                |  |  |
|                |                                                                                                 | Importera data                            | Full behörighet 🗸                                |  |  |
| Ø              |                                                                                                 | Meddelanden                               | Full behörighet 🗸                                |  |  |
| Administration |                                                                                                 | Macoutskick                               | Full behörighet                                  |  |  |
|                |                                                                                                 | Behandlingshistorik 🔊                     | Full behörighet 🗸                                |  |  |
|                |                                                                                                 | - Användaro                               |                                                  |  |  |
|                |                                                                                                 | Redigering av egna uppgifter              | Full behörighet 🗸                                |  |  |
|                |                                                                                                 | Begränsade dimensioner ⑦ Begränsning      | Inte i bruk 🗸                                    |  |  |
|                |                                                                                                 | Rehörighet för dimensionsohiekt           | -                                                |  |  |

Här kan du exportera Behandlingshistoriken genom att välja visningsalternativ och klicka på **Sök**, därefter klickar du på knappen för exportering. Med hjälp av rullgardinsmiljön kan du välja att exportera filen antingen i CSV- eller PDF-format.

| ద            | Q                                      |                      | procountor <sup>ª⁺</sup> |
|--------------|----------------------------------------|----------------------|--------------------------|
| +<br>Nv      | Sök Töm sökvillkoren Expor             | tera CSV 🗸 🗸         |                          |
| á            | Behandlingshistorik                    |                      |                          |
| Sökning      | <ul> <li>Visningsalternativ</li> </ul> | •                    |                          |
|              | Period                                 | Användare            |                          |
| Betalningar  | Räkenskapsperiod                       | Alla användare (0/4) | )                        |
|              | Datumintervall                         | □ <del></del>        |                          |
| ଓ            | 2024 🗸                                 | -, Disa              |                          |
| Rapportering | Från Till                              | Aronsson.            |                          |
|              | 2024-01-01                             | Aronsson, Disa       |                          |
| <b>H</b>     | Kategori                               |                      |                          |
| Bokföring    | Bokföring 🗸 🗸                          |                      |                          |
| (=)          |                                        |                      |                          |
| Register     | ∧ Sökresultat                          |                      |                          |
|              |                                        |                      |                          |
|              | Tidsstämpel Användarnamn               | Kategori Objekt      | Händelse                 |

För mer information om Behandlingshistoriken kan du se kraven och hur man gör det i versionsuppdateringen v88 (Maj 2024)